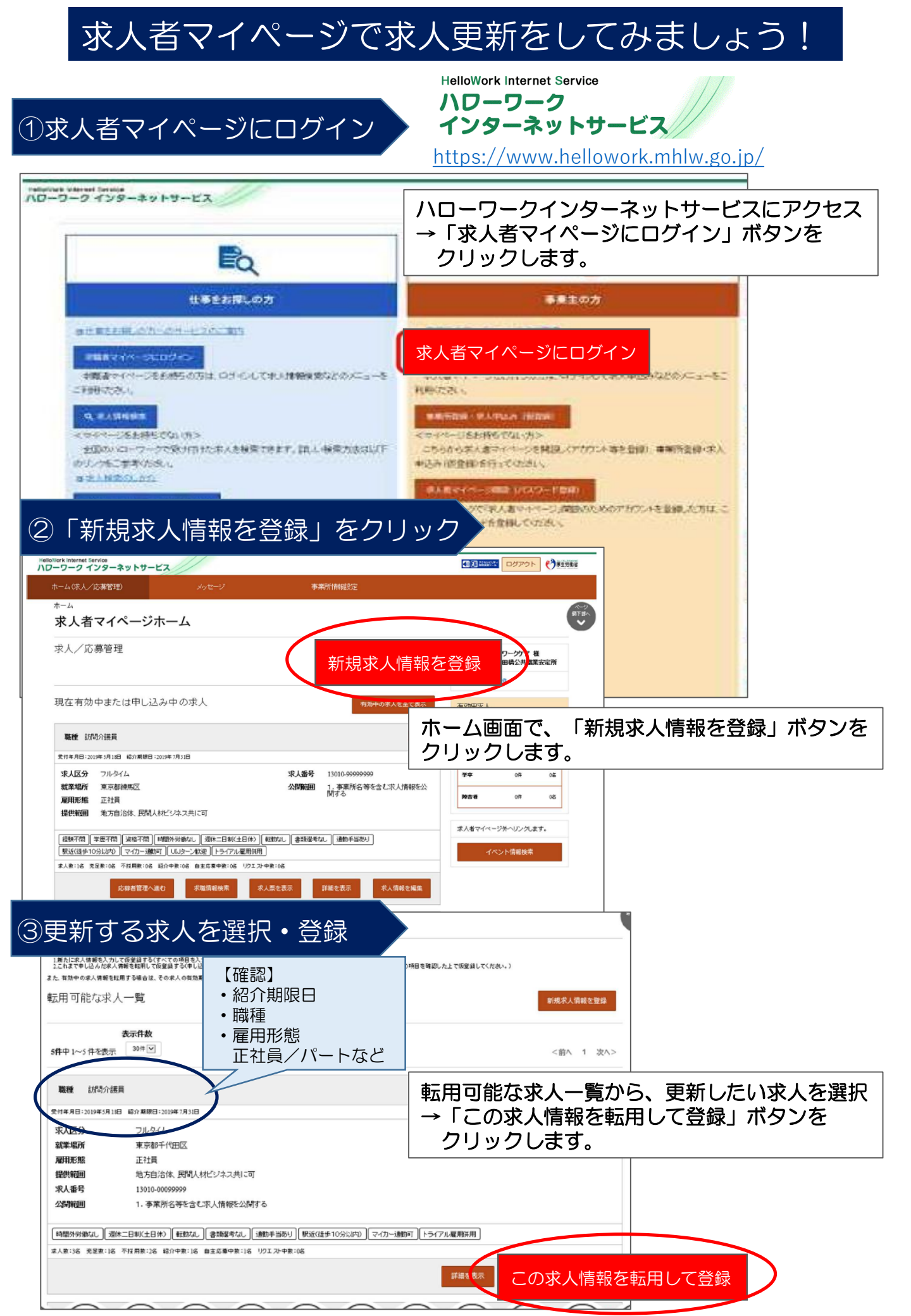

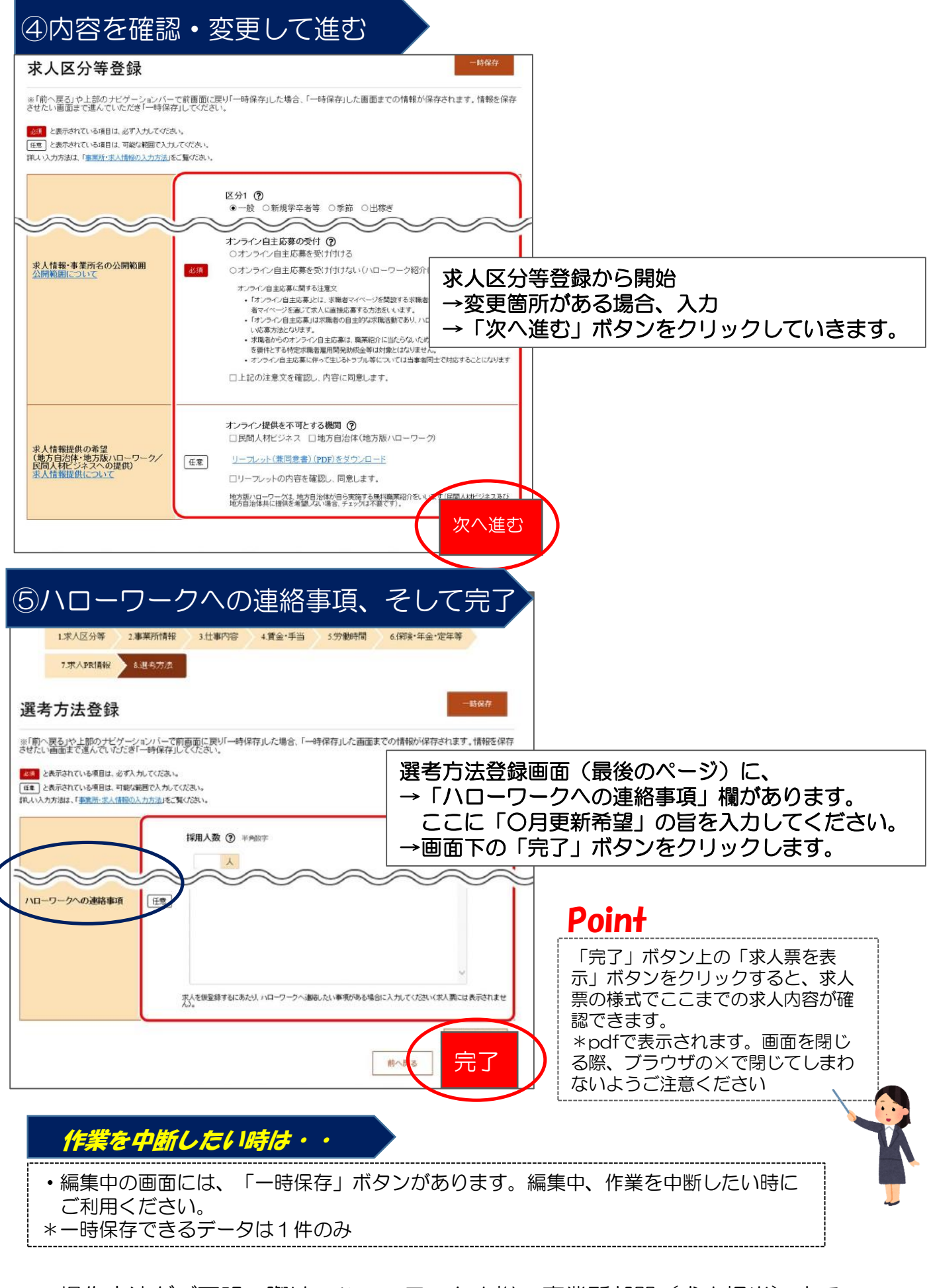

操作方法がご不明の際は、ハローワーク小樽 事業所部門(求人担当)まで お問い合わせください。 ☎0134-32-8689 (自動音声案内:31#)